## **GUIDA PER LA CREAZIONE DI APPUNTAMENTI**

# PER LA GESTIONE DELL'INCONTRO SCUOLA-FAMIGLIA

Aprire il registro elettronico Argo DidUp con le credenziali del Primo Coordinatore

## 1. Andare alla sezione Comunicazione

## 2. e poi su Ricevimento docente

3. Cliccare in alto a destra su Aggiungi

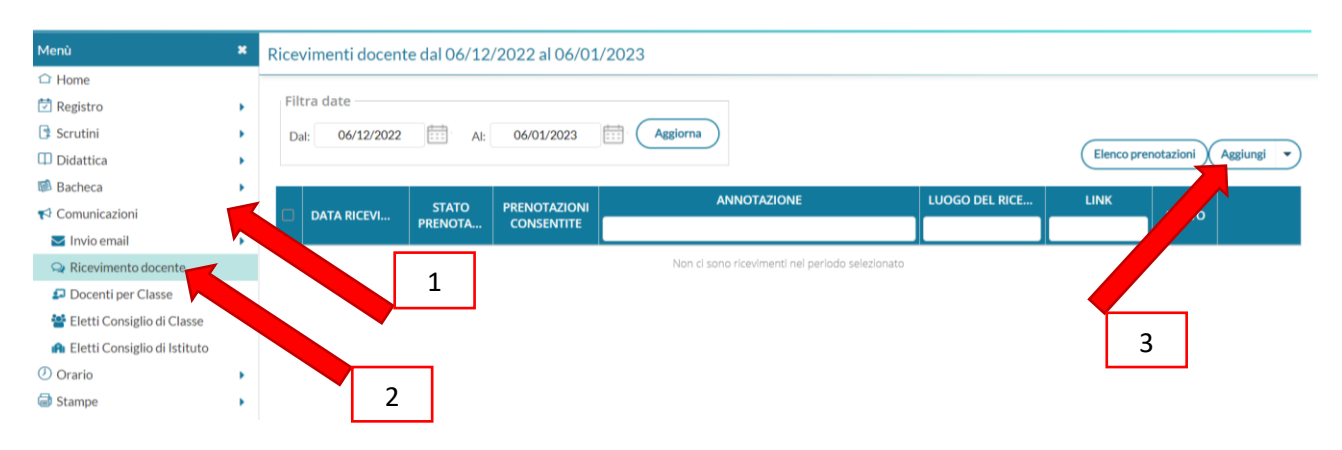

# Impostare i parametri dell'evento

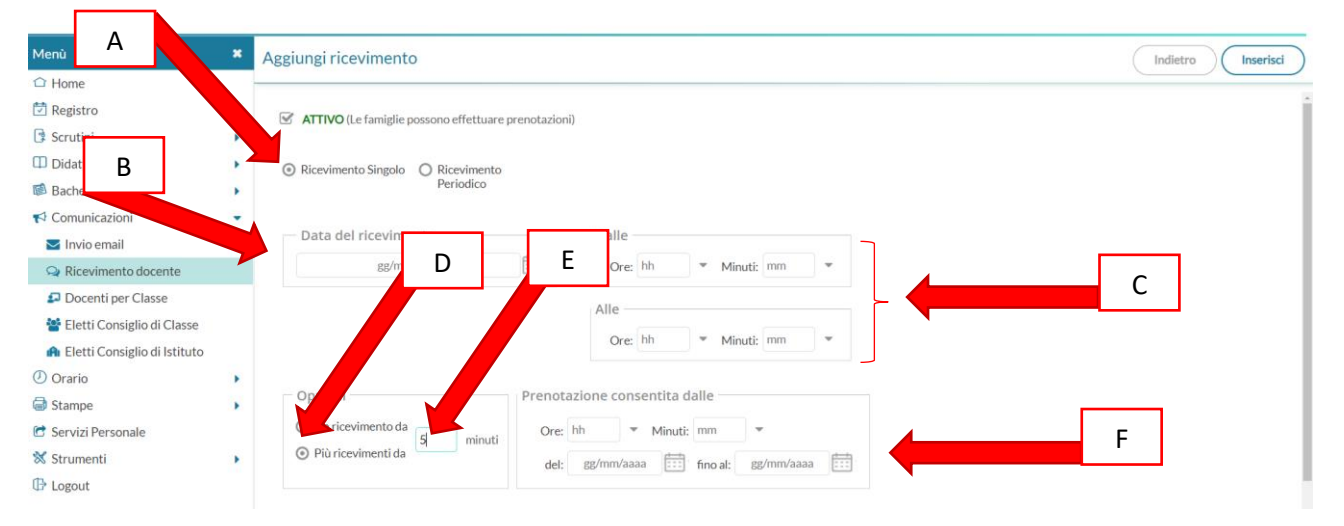

- A. Scegliere Ricevimento singolo
- B. Selezionare la data dell'incontro (cfr AVVISO 100)
- C. Impostare l'ora dalle 16.00 alle 18.00
- D. Selezionare Più ricevimenti
- E. Settare il parametro a 5 minuti
- F. Scegliere ore **12.00** del **12/12/2022** fino al **18/12/2022**

| Tetti Consig               | gilo di Classe   |   | Alter 1. 6             |                                          |        |                              |                    |             |
|----------------------------|------------------|---|------------------------|------------------------------------------|--------|------------------------------|--------------------|-------------|
| 🔒 Eletti Consig            | glio di Istituto |   | Altre informazioni pe  | r le famiglie                            |        |                              |                    |             |
| <ul> <li>Orario</li> </ul> |                  | • | Luogo del ricevimento: | Specificare dove si terrà il ricevimento |        | 1                            |                    |             |
| G Stampe                   |                  | • | 11-1-                  | https://                                 |        |                              | G                  |             |
| 🖻 Servizi Persona          | ale              |   | Link:                  | https://                                 |        |                              |                    |             |
| 🛠 Strumenti                |                  |   | Annotazioni:           | Specificare delle note per le famiglie   |        | 250/250                      |                    | н           |
| Logout                     |                  |   |                        |                                          |        |                              |                    | - ''        |
|                            |                  |   |                        |                                          |        | A                            |                    |             |
|                            |                  |   | E-mail docente:        |                                          |        |                              |                    |             |
|                            |                  |   | L'inair docente.       |                                          | PUBBLI | ICA (Le famiglie possono cor | ntattare il docent | e via mail) |

#### G. Inserire il link meet precedentemente creato\*

# Creare il link per la videoconferenza con l'account istituzionale del primo coordinatore (o di chi gestisce l'incontro)

H. Nelle note scrivere INCONTRO SCUOLA FAMIGLIA CLASSE XXX

#### (per esempio INCONTRO SCUOLA FAMIGLIA CLASSE 2AM)

I. Scrivere la mail del docente <u>nome.cognome@liceopitagoracroce.edu.it</u> per eventuali contatti con il genitore.

### Per creare il link meet

Da una pagina Google cliccare la sequenza: X, Y, Z

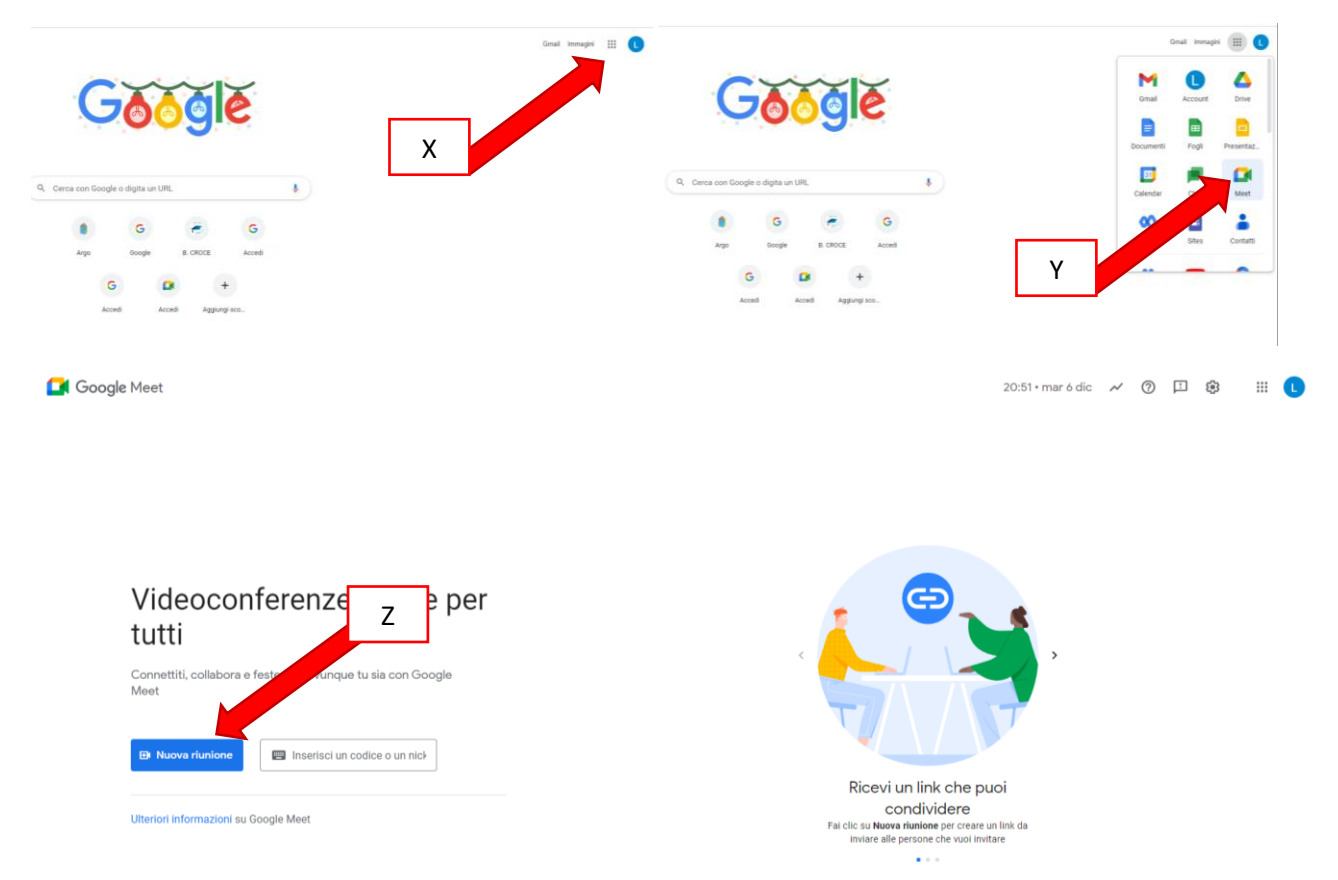

Scegliere "Crea una nuova riunione da avviare in un secondo momento"

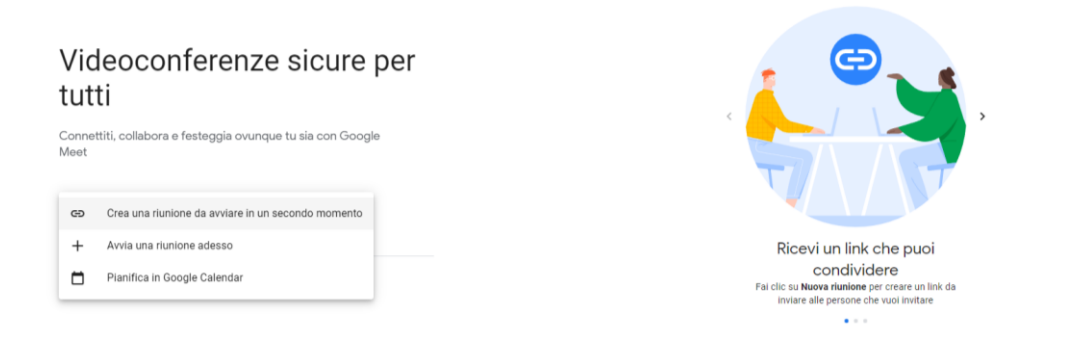

Copiare il codice meet con la sequenza CTRL+C per poi incollarlo dove richiesto con la sequenza CTRL+V

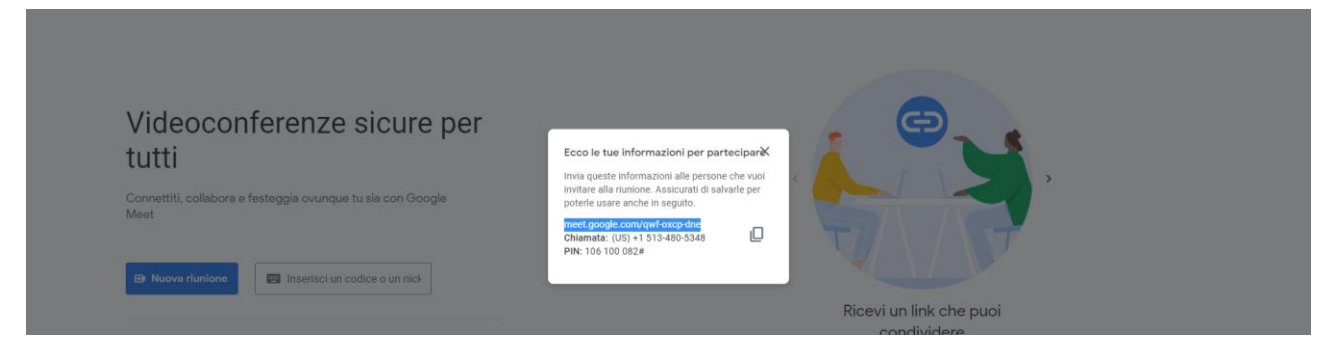

**N.B.** Non utilizzare la funzione copia nel riquadro in quanto vengono copiati tutte le informazioni della riunione (link, telefono per la chiamata e PIN)